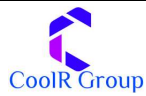

**Coolr Smart Sensor Installation Quick Reference** 

# Pre-install Checklist

- 1. Hardware installation items
  - a. Tack
  - b. Paper or lint free cloth to clean the glass surface
- 2. For software configuration
  - a. Android phone with Android 4.4 or above and Bluetooth 4.1 or above
  - b. Bluetooth and internet connectivity on the phone
  - c. Ideally GPS should also be on
  - d. Login credentials for the application

# **Physical Installation**

### Initiate

- 1. Peel the sticker from front of the device
- 2. Note down the serial# from the bottom of the device

# Identify install position

- 1. Coolr Smart Sensor should be placed on inner wall of the Door of the cooler.
- 2. Sensor should be placed vertically at corner of cooler door. Ideal position is

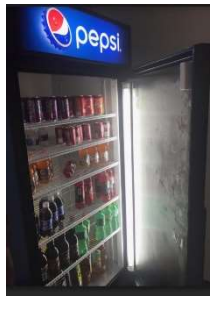

top corner on the left side

## Install

- 1. Clean the glass to remove any moisture
- 2. Stick the device in vertical position with Cap towards top

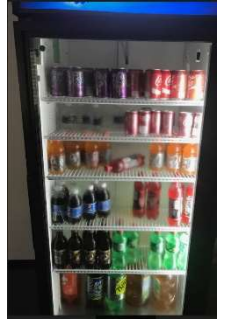

3. Push the device and hold for about 5 seconds

# Provisioning

#### Login

1. Login to the "Coolr Intelligence" Application from Playstore.

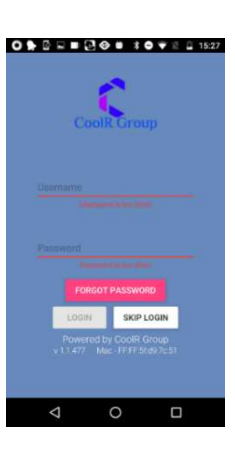

## Select Store

- 1. If store is not found, you can start typing in the name in the
- 2. outlet "search" box
- 3. If it is a new store, refer to

Troubleshooting

section

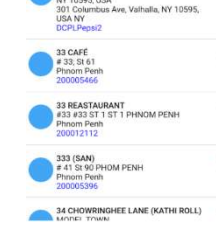

# Select Asset (Cooler)

- 1. If asset is not found, you can start typing cooler serial# in the asset "search" box
- 2. If it is a new cooler (not existing in database), refer to Troubleshooting section

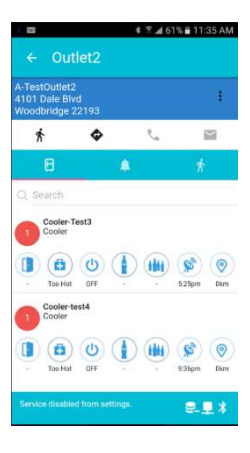

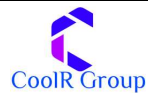

## Initiate Installation

- 1. Tap on **I** to open the sub-menu
- 2. Select Install **SmartDevice**

| -TestOutlet<br>1101 Dale B<br>Voodbridge | 2<br>Ivd<br>22193 |    | 1 |
|------------------------------------------|-------------------|----|---|
| *                                        | ۰                 | e, |   |
| Β                                        |                   |    | * |
| Q, Search                                |                   |    |   |
| Cooler<br>Cooler                         | Test3             |    |   |
| 16                                       | 0                 |    | 6 |

## Associate Device

- 1. Phone will show the nearby Smart Devices
- 2. Tap on the device installed to associate with the cooler

# Verifying

## Installation

- 1. Go to device monitor
- 2. If device is not already shown, click on Sync now
- 3. Look for device information
- Door angle should be zero
- 5. Do a door open/ close
- 6. Last door close time should change

# Troubleshooting

#### Issue: Can't find application in Play Store

You can alternatively download the application from

https://play.google.com/store/apps/details?id= com.coolrgroup.coolrintelligence

#### *Issue: Can't find the device during install*

- 1. Make sure that phone has BLE 4.1 or higher
- 2. Make sure your Phone OS is Android 4.4 or higher
- 3. Make sure Bluetooth and Location Services are ON
- 4. Shine light using phone flashlight on the front of the device to reactivate it

#### Issue: Can't find the store in Store

List Add Outle 1. Tap on 🔳 ✓ YOU ARE AT 4813 F VA 22193 LPC# to open the sub-1600 menu on 27.19km Home 27.19km Screen. 2. Select Add 27.19km Outlet

#### Issue: Can't find the asset in Asset

\$ 7 a 98% 12:56 A List 1. Tap on 🗉 Add Asset 0 to open 12 the submenu on outlet (a) (b) (a) detail screen. 2. Select Add Asset

#### Issue: Door opens from right instead of Left or

how to configure parameters

- 1. Expand menu icon on top left
- 2. Select Device Monitor
- 3. Verify Smart Device visibility by confirming the Serial#
- 4. Tap on the device information that you need to configure
- 5. Device configuration screen is displayed
- 6. Change door Open Direction to Right door handle
- 7. Modify necessary configuration
- 8. Tap on Save icon to Save configuration

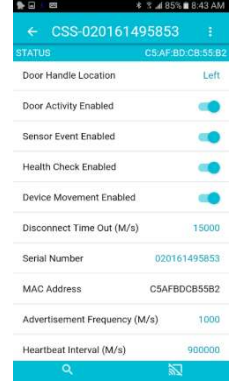

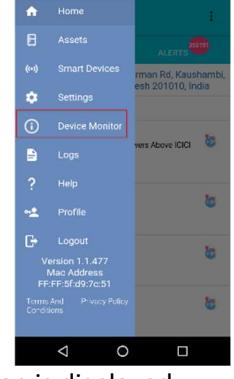

F 🖢 🖬

3 .d 85% 8:43 AN

9. **I** \*

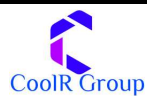

## FCC Warnings & Info:

#### (A) This device complies with Part 15 of the FCC Rules. Operation is subject to the following two conditions:

(1) this device may not cause harmful interference, and

(2) this device must accept any interference received, including interference that may cause undesired operation.

#### (B) changes or modifications not expressly approved by the party responsible for compliance could void the user's authority to operate the equipment.

This equipment has been tested and found to comply with the limits for a Class B digital device, pursuant to Part 15 of the FCC Rules. These limits are designed to provide reasonable protection against harmful interference in a residential installation. This equipment generates, uses and can radiate radio frequency energy and, if not installed and used in accordance with the instructions, may cause harmful interference to radio communications. However, there is no guarantee that interference will not occur in a particular installation.

If this equipment does cause harmful interference to radio or television reception, which can be determined by turning the equipment off and on, the user is encouraged to try to correct the interference by one or more of the following measures:

-- Reorient or relocate the receiving antenna. -- Increase the separation between the equipment and receiver.

-- Connect the equipment into an outlet on a circuit different from that to which the receiver is connected.

-- Consult the dealer or an experienced radio/TV technician for help.